# Zugreifen auf Protokolle der sicheren Web-Appliance

### Inhalt

Einleitung Voraussetzungen Anforderungen Verwendete Komponenten SWA-Protokolltypen Protokolle anzeigen Protokolldateien über GUI herunterladen Protokolle über CLI anzeigen ETP auf sicherer Webappliance aktivieren Zugehörige Informationen

## Einleitung

In diesem Dokument werden die Methoden zum Anzeigen von SWA-Protokollen (Secure Web Appliance) beschrieben.

#### Voraussetzungen

#### Anforderungen

Cisco empfiehlt, dass Sie über Kenntnisse in folgenden Bereichen verfügen:

- · Installierte physische oder virtuelle SWA.
- · Lizenz aktiviert oder installiert.
- Secure Shell (SSH)-Client.
- Der Setup-Assistent ist abgeschlossen.
- Administratorzugriff auf die SWA.

#### Verwendete Komponenten

Dieses Dokument ist nicht auf bestimmte Software- und Hardware-Versionen beschränkt.

Die Informationen in diesem Dokument beziehen sich auf Geräte in einer speziell eingerichteten Testumgebung. Alle Geräte, die in diesem Dokument benutzt wurden, begannen mit einer gelöschten (Nichterfüllungs) Konfiguration. Wenn Ihr Netzwerk in Betrieb ist, stellen Sie sicher, dass Sie die möglichen Auswirkungen aller Befehle kennen.

## SWA-Protokolltypen

Die sichere Web-Appliance zeichnet ihre eigenen System- und Datenverkehrsmanagementaktivitäten auf, indem sie sie in Protokolldateien schreibt. Administratoren können diese Protokolldateien zur Überwachung und Fehlerbehebung der Appliance einsehen.

In dieser Tabelle werden die Protokolldateitypen der sicheren Web-Appliance beschrieben.

| Protokolldateityp                            | Protokolldateityp Beschreibung                                                                                                    |      |      |  |  |  |  |  |
|----------------------------------------------|----------------------------------------------------------------------------------------------------|------|------|--|--|--|--|--|
| Protokolle der Zugriffssteuerungs-<br>Engine | Zeichnet Nachrichten im Zusammenhang mit<br>dem Evaluierungsmodul für die Webproxy-<br>ACL (Zugriffssteuerungsliste) auf.                                                                                                    | Nein | Nein |  |  |  |  |  |
| Sichere EndpointEngine-<br>Protokolle        | Aufzeichnung von Informationen über<br>Dateireputations-Scans und Dateianalysen<br>(Secure Endpoint)                                                                                                    | Ja   | Ja   |  |  |  |  |  |
| Überwachungsprotokolle                       | <ul> <li>Zeichnet AAA-Ereignisse (Authentifizierung,<br/>Autorisierung und Abrechnung) auf. Zeichnet<br/>alle Benutzerinteraktionen mit der<br/>Anwendung und den<br/>Befehlszeilenschnittstellen auf und erfasst<br/>bestätigte Änderungen.</li> <li>Im Prüfprotokoll finden sich u. a. folgende<br/>Details: <ul> <li>Benutzer - Anmeldung</li> <li>Benutzer - Anmeldung fehlgeschlagen,<br/>falsches Kennwort</li> <li>Benutzer - Anmeldung fehlgeschlagen,<br/>unbekannter Benutzername</li> <li>Benutzer - Anmeldung fehlgeschlagen<br/>Konto abgelaufen</li> <li>Benutzer - Abmelden</li> </ul> </li> </ul> | Ja   | Ja   |  |  |  |  |  |

| Protokolldateityp                           | Beschreibung                                                                                                    | Unterstützt<br>Syslog<br>Push? | Standardmä<br>aktiviert? |
|---------------------------------------------|----------------------------------------------------------------------------------------------------|--------------------------------|--------------------------|
|                                             | <ul> <li>Benutzer - Aktiviert</li> <li>Benutzer - Kennwortänderung</li> <li>Benutzer - Kennwortzurücksetzung</li> <li>Benutzer - Sicherheitseinstellungen/Profiländerung</li> <li>Benutzer - Erstellt</li> <li>Benutzer - Gelöscht/geändert</li> <li>Gruppe/Rolle - Löschen/Ändern</li> <li>Gruppe/Rolle - Berechtigungsänderung</li> </ul> |                                |                          |
| Zugriffsprotokolle                          | Protokolliert den Verlauf des Webproxy-<br>Clients.                                                                                                    | Ja                             | Ja                       |
| ADC-Modul-Framework-Protokolle              | Zeichnet Nachrichten auf, die sich auf die<br>Kommunikation zwischen dem Webproxy<br>und dem ADC-Modul beziehen.                                                                                                    | Nein                           | Nein                     |
| Protokolle des ADC-Moduls                   | Zeichnet Debug-Meldungen vom ADC-Modul<br>auf.                                                                                                    | Ja                             | Ja                       |
| Authentifizierungs-Framework-<br>Protokolle | Zeichnet den Authentifizierungsverlauf und Nachrichten auf.                                                                                                    | Nein                           | Ja                       |
| AVC Engine Framework-<br>Protokolle         | Zeichnet Nachrichten auf, die sich auf die<br>Kommunikation zwischen dem Webproxy<br>und dem AVC-Modul beziehen.                                                                                                    | Nein                           | Nein                     |
| Protokolle des AVC-Moduls                   | Zeichnet Debug-Meldungen des AVC-Moduls<br>auf.                                                                                                    | Ja                             | Ja                       |
| CLI-Audit-Protokolle                        | Verlaufsüberwachung der                                                                                                    | Ja                             | Ja                       |

| Protokolldateityp                                                                                                    | Beschreibung                                                                                                    | Unterstützt<br>Syslog<br>Push? | Standardmäl<br>aktiviert? |  |
|----------------------------------------------------------------------------------------------------|----------------------------------------------------------------------------------------------------|--------------------------------|---------------------------|--|
|                                                                                                    | Befehlszeilenschnittstellenaktivität.                                                                                                    |                                |                           |  |
| Konfigurationsprotokolle                                                                                                 | Zeichnet Nachrichten im Zusammenhang mit<br>dem Webproxy-<br>Konfigurationsmanagementsystem auf.                                                                                                    | Nein                           | Nein                      |  |
| Verbindungsverwaltungsprotokolle                                                                                         | Zeichnet Nachrichten im Zusammenhang mit<br>dem Webproxy-<br>Verbindungsmanagementsystem auf.                                                                                                    | Nein                           | Nein                      |  |
| Datensicherheits-Protokolle                                                                                              | Protokolliert den Client-Verlauf für Upload-<br>Anforderungen, die von den Cisco<br>Datensicherheitsfiltern ausgewertet werden.                                                                                                    | Ja                             | Ja                        |  |
| Protokolle des Zeichnet Nachrichten im Zusammenhang mit<br>Datensicherheitsmoduls den Cisco Datensicherheitsfiltern auf. |                                                                                                    | Nein                           | Nein                      |  |
| DCA Engine Framework-<br>Protokolle<br>(Dynamische Inhaltsanalyse)                                                       | Zeichnet Nachrichten im Zusammenhang mit<br>der Kommunikation zwischen dem Webproxy<br>und dem Cisco Web Usage Controls<br>Dynamic Content Analysis Engine auf.                                                                                                    |                                | Nein                      |  |
| Protokolle des DCA-Moduls<br>(Dynamische Inhaltsanalyse)                                                                 | Zeichnet Nachrichten im Zusammenhang mit<br>dem Cisco Web Usage Controls Dynamic<br>Content Analysis Engine auf.                                                                                                    | Ja                             | Ja                        |  |
| Standard-Proxy-Protokolle                                                                                                | Zeichnet Fehler im Zusammenhang mit dem<br>Webproxy auf.<br>Dies ist das grundlegendste aller Webproxy-<br>bezogenen Protokolle. Um spezifischere<br>Aspekte in Bezug auf den Webproxy zu<br>beheben, erstellen Sie ein Protokoll-<br>Abonnement für das entsprechende<br>Webproxy-Modul. | Ja                             | Ja                        |  |

| Protokolldateityp                                | Beschreibung                                                                                                    | Unterstützt<br>Syslog<br>Push? | Standardmä<br>aktiviert? |  |
|--------------------------------------------------|----------------------------------------------------------------------------------------------------|--------------------------------|--------------------------|--|
| Disk Manager-Protokolle                          | Zeichnet Webproxy-Nachrichten auf, die sich<br>auf das Schreiben in den Cache auf dem<br>Datenträger beziehen.                                                                                                    | Nein                           | Nein                     |  |
| Externe<br>Authentifizierungsprotokolle          | Zeichnet Nachrichten auf, die mit der<br>externen Authentifizierungsfunktion<br>zusammenhängen, wie erfolgreiche oder<br>fehlgeschlagene Kommunikation mit dem<br>externen Authentifizierungsserver.<br>Auch wenn die externe Authentifizierung<br>deaktiviert ist, enthält dieses Protokoll<br>Meldungen über erfolgreiche lokale Benutzer<br>oder fehlgeschlagene Anmeldung. | Nein                           | Ja                       |  |
| Feedback-Protokolle                              | Zeichnet die Webbenutzer auf, die falsch<br>klassifizierte Seiten melden.                                                                                                    | Ja                             | Ja                       |  |
| FTP-Proxy-Protokolle                             | Zeichnet Fehler- und Warnmeldungen im<br>Zusammenhang mit dem FTP-Proxy auf.                                                                                                    | Nein                           | Nein                     |  |
| FTP-Server-Protokolle                            | Zeichnet alle Dateien auf, die über FTP auf<br>die sichere Web-Appliance hochgeladen und<br>von dieser heruntergeladen wurden.                                                                                                    | Ja                             | Ja                       |  |
| GUI-Protokolle<br>(Grafische Benutzeroberfläche) | Protokolliert den Verlauf von<br>Seitenaktualisierungen in der<br>Webschnittstelle. GUI-Protokolle enthalten<br>außerdem Informationen zu SMTP-<br>Transaktionen, z. B. Informationen zu<br>geplanten Berichten, die von der Appliance<br>per E-Mail versendet wurden.                                                                                                    | Ja                             | Ja                       |  |
| Haystack-Protokolle                              | Heuhaufen-Protokolle zeichnen die<br>Verarbeitung von Daten zur Web-<br>Transaktionsverfolgung auf.                                                                                                    | Ja                             | Ja                       |  |

| Protokolldateityp                            | Beschreibung                                                                                                    | Unterstützt<br>Syslog<br>Push? | Standardmä<br>aktiviert? |  |
|----------------------------------------------|----------------------------------------------------------------------------------------------------|--------------------------------|--------------------------|--|
| HTTPS-Protokolle                             | Protokolliert Webproxynachrichten speziell<br>für den HTTPS-Proxy (wenn der HTTPS-<br>Proxy aktiviert ist).                                                             | Nein                           | Nein                     |  |
| ISE-Serverprotokolle                         | Aufzeichnung der Verbindungs- und<br>Betriebsinformationen für ISE-Server                                                                                               | Ja                             | Ja                       |  |
| Lizenzmodul-Protokolle                       | Zeichnet Nachrichten auf, die sich auf das<br>Lizenz- und Feature-Key-Handling-System<br>des Webproxys beziehen.                                                        | Nein                           | Nein                     |  |
| Protokollierung der Framework-<br>Protokolle | Nein                                                                                                    | Nein                           |                          |  |
| Protokollierungsprotokolle                   | Zeichnet Fehler im Zusammenhang mit der<br>Protokollverwaltung auf.                                                                                                    | Ja                             | Ja                       |  |
| McAfee Integration Framework-<br>Protokolle  | Zeichnet Nachrichten auf, die sich auf die<br>Kommunikation zwischen dem Webproxy<br>und dem McAfee-Scanmodul beziehen.                                                 | Nein                           | Nein                     |  |
| McAfee-Protokolle                            | Zeichnet den Status der Anti-Malware-<br>Scanaktivitäten vom McAfee-Scanmodul auf.                                                                                      | Ja                             | Ja                       |  |
| Speicher-Manager-Protokolle                  | Zeichnet Webproxy-Nachrichten auf, die sich<br>auf die Verwaltung des gesamten Speichers<br>beziehen, einschließlich des Cache im<br>Speicher für den Webproxy-Prozess. | Nein                           | Nein                     |  |
| Verschiedene Protokolle der<br>Proxymodule   | Zeichnet Webproxy-Nachrichten auf, die<br>hauptsächlich von Entwicklern oder vom<br>Kundensupport verwendet werden.                                                     | Nein                           | Nein                     |  |
| AnyConnect Secure Mobility                   | Zeichnet die Interaktion zwischen der                                                                                                    | Ja                             | Ja                       |  |

| Protokolldateityp                                                      | Beschreibung                                                                                                    | Unterstützt<br>Syslog<br>Push? | Standardmä<br>aktiviert? |
|------------------------------------------------------------------------|----------------------------------------------------------------------------------------------------|--------------------------------|--------------------------|
| Daemon-Protokolle                                                      | sicheren Web-Appliance und dem<br>AnyConnect-Client auf, einschließlich der<br>Statusprüfung.                                                                                                    |                                |                          |
| NTP-Protokolle<br>(Network Time Protocol)                              | Zeichnet Änderungen an der Systemzeit auf,<br>die vom Network Time Protocol<br>vorgenommen wurden.                                                                                                    | Ja                             | Ja                       |
| Protokolle des PAC-<br>Dateihostingdaemons                             | Protokolliert die Verwendung der Proxy-<br>Autokonfigurationsdatei (PAC) durch Clients.                                                                                                    | Ja                             | Ja                       |
| Protokolle der Proxyumgehung                                           | Zeichnet Transaktionen auf, die den<br>Webproxy umgehen.                                                                                                    | Nein                           | Ja                       |
| Reporting-Protokolle Zeichnet einen Verlauf der Berichterstellung auf. |                                                                                                    |                                | Ja                       |
| Reporting-Abfrageprotokolle                                            | Ja                                                                                                    | Ja                             |                          |
| Debugprotokolle anfordern                                              | Protokolliert sehr detaillierte<br>Debuginformationen zu einer bestimmten<br>HTTP-Transaktion aus allen Webproxy-<br>Modulprotokolltypen. Es ist ratsam, dieses<br>Protokoll-Abonnement zu erstellen, um ein<br>Proxy-Problem mit einer bestimmten<br>Transaktion zu beheben, ohne alle anderen<br>Proxy-Protokoll-Abonnements zu erstellen.<br>Hinweis: Sie können dieses Protokoll-<br>Abonnement nur in der CLI erstellen. | Nein                           | Nein                     |
| Authentifizierungsprotokolle                                           | Zeichnet Nachrichten im Zusammenhang mit der Zugriffskontrollfunktion auf.                                                                                                    | Ja                             | Ja                       |
| SHD-Protokolle                                                         | Protokolliert einen Verlauf des                                                                                                    | Ja                             | Ja                       |

| Protokolldateityp                                                                                      | Beschreibung                                                                                                    | Unterstützt<br>Syslog<br>Push? | Standardmä<br>aktiviert? |
|----------------------------------------------------------------------------------------------------|----------------------------------------------------------------------------------------------------|--------------------------------|--------------------------|
| (Systemstatusdaemon)                                                                                   | Systemzustands und einen Verlauf<br>unerwarteter Neustarts des Daemons.                                                                                                    |                                |                          |
| SNMP-Protokolle                                                                                        | Zeichnet Debug-Meldungen für das SNMP-<br>Netzwerkmanagement-Modul auf.                                                                                                    | Ja                             | Ja                       |
| SNMP-Modulprotokolle                                                                                   | Nein                                                                                                    | Nein                           |                          |
| Sophos Integration Framework-<br>Protokolle                                                            | os Integration Framework-<br>colle<br>wolle<br>kolle                                                                                                    |                                | Nein                     |
| Sophos-Protokolle                                                                                      | Ja                                                                                                    | Ja                             |                          |
| Statusprotokolle Zeichnet systembezogene Informationen auf,<br>z. B. Downloads von Feature-Schlüsseln. |                                                                                                    |                                | Ja                       |
| Zeichnet DNS-, Fehler- und Commit-<br>Aktivitäten auf                                                  |                                                                                                    | Ja                             | Ja                       |
| Fehlerprotokolle der Zeichnet L4TM-Schnittstellen auf und erfasst Datenverkehrsüberwachung Fehler.     |                                                                                                    | Ja                             | Ja                       |
| Protokolle der<br>Datenverkehrsüberwachung                                                             | Protokolle der Zeichnet dem L4TM-Block hinzugefügte Datenverkehrsüberwachung Standorte und Zulassungslisten auf.                                                                                                    |                                | Ja                       |
| UDS-Protokolle<br>(Benutzererkennungsdienst)                                                           | Zeichnet Daten darüber auf, wie der<br>Webproxy den Benutzernamen erkennt,<br>ohne die eigentliche Authentifizierung<br>durchzuführen. Sie enthält Informationen zur<br>Interaktion mit der Cisco Adaptive Security<br>Appliance für Secure Mobility sowie zur | Ja                             | Ja                       |

| Protokolldateityp                                                                                                    | Beschreibung                                                                                                    | Unterstützt<br>Syslog<br>Push? | Standardmä<br>aktiviert? |
|----------------------------------------------------------------------------------------------------|----------------------------------------------------------------------------------------------------|--------------------------------|--------------------------|
|                                                                                                    | Integration mit dem Novell eDirectory-Server für eine transparente Benutzeridentifizierung.                                                                                  |                                |                          |
| Aktualisierungsprotokolle                                                                                                    | Zeichnet einen Verlauf von WBRS und anderen Updates auf.                                                                                                    | Ja                             | Ja                       |
| W3C-Protokolle                                                                                                    | Zeichnet den Verlauf des Webproxy-Clients<br>in einem W3C-kompatiblen Format auf.<br>finden Sie weitere Informationen.                                                       | Ja                             | Nein                     |
| WBNP-Protokolle<br>(SensorBase-Netzwerkteilnahme)                                                                                                    | Nein                                                                                                    | Ja                             |                          |
| WBRS-Framework-Protokolle<br>(Webreputations-Bewertung) Zeichnet Nachrichten auf, die sich auf die<br>Kommunikation zwischen dem Webproxy<br>und den Webreputationsfiltern beziehen. |                                                                                                    | Nein                           | Nein                     |
| Protokolle des WCCP-Moduls                                                                                                    | Zeichnet Webproxy-Nachrichten im<br>Zusammenhang mit der Implementierung<br>von WCCP auf.                                                                                    | Nein                           | Nein                     |
| Webcat Integration Framework-<br>Protokolle                                                                                                    | Zeichnet Nachrichten auf, die sich auf die<br>Kommunikation zwischen dem Webproxy<br>und der URL-Filter-Engine beziehen, die den<br>Cisco Web Usage Controls zugeordnet ist. | Nein                           | Nein                     |
| Webroot-Integrations-Framework-<br>Protokolle                                                                                                    | Zeichnet Nachrichten auf, die sich auf die<br>Kommunikation zwischen dem Webproxy<br>und dem Webroot-Scanmodul beziehen.                                                     | Nein                           | Nein                     |
| Webroot-Protokolle                                                                                                    | Protokolliert den Status der Anti-Malware-<br>Scanaktivität des Webroot-Scanmoduls.                                                                                          | Ja                             | Ja                       |
| Protokolle zur Bestätigung der                                                                                                    | Zeichnet einen Verlauf der Web-Clients auf,                                                                                                    | Ja                             | Ja                       |

| Protokolldateityp | Beschreibung                                                                           | Unterstützt<br>Syslog<br>Push? | Standardmä<br>aktiviert? |
|-------------------|----------------------------------------------------------------------------------------|--------------------------------|--------------------------|
| Willkommensseite  | die auf der Endbenutzer-Bestätigungsseite<br>auf die Schaltfläche Akzeptieren klicken. |                                |                          |

### Protokolle anzeigen

Standardmäßig werden die Protokolle lokal im SWA gespeichert. Sie können die lokal gespeicherten Protokolldateien über die Benutzeroberfläche herunterladen oder die Protokolle über die CLI anzeigen.

Protokolldateien über GUI herunterladen

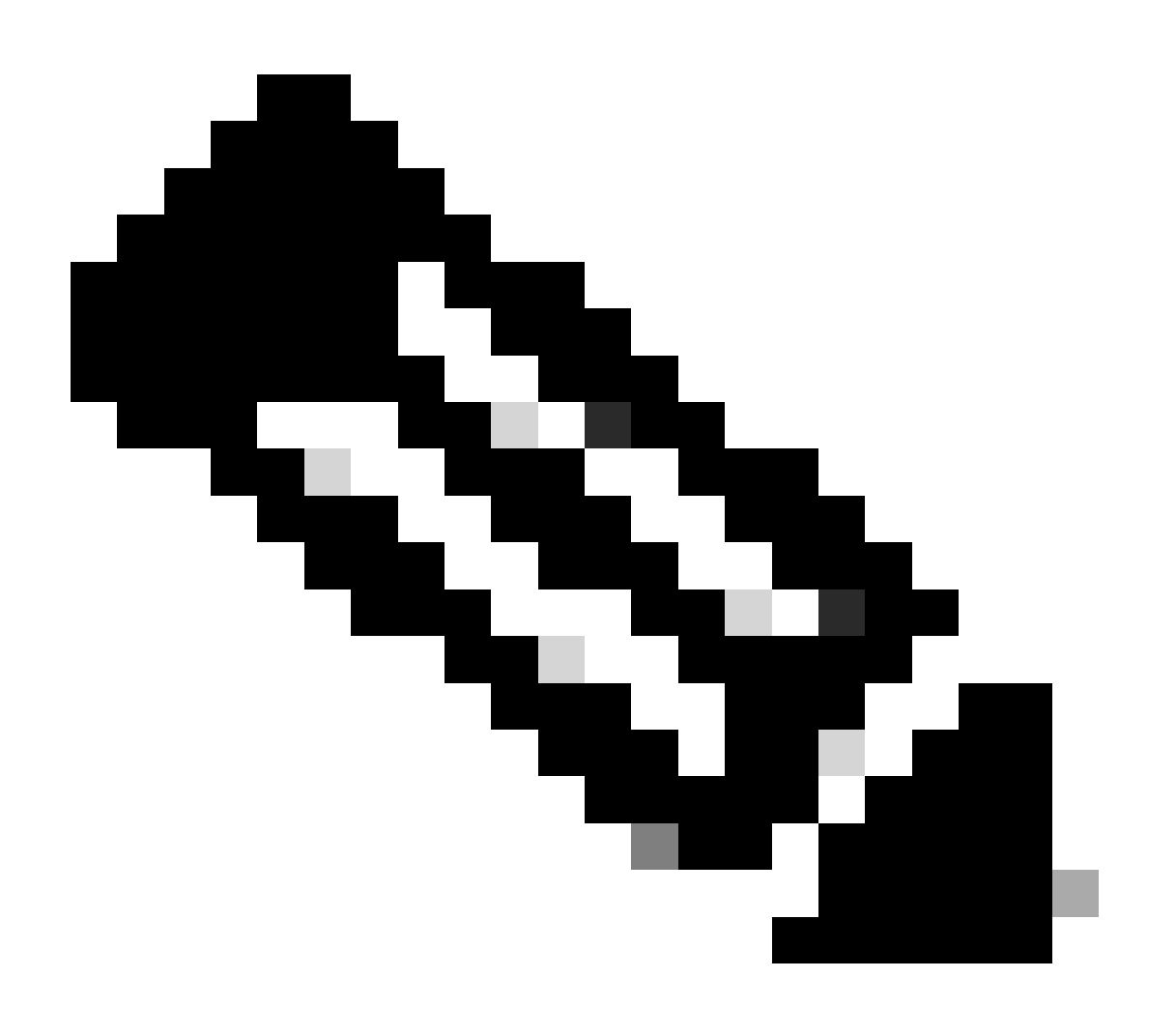

Hinweis: FTP muss auf der Appliance aktiviert sein. Weitere Informationen zum Aktivieren von FTP finden Sie in diesem Artikel unter Aktivieren von FTP auf einer sicheren Webappliance.

Sie können die Protokolldateien von der Benutzeroberfläche herunterladen:

Schritt 1: Bei GUI anmelden

Schritt 2: Navigieren Sie zur Systemverwaltung.

Schritt 3: Protokoll-Subscriptions auswählen

Schritt 4: Klicken Sie in der Liste der Protokoll-Subscriptions in der Spalte Log Files (Protokolldateien) auf den Namen der Protokoll-Subscription.

Schritt 5.Geben Sie auf Aufforderung den Benutzernamen und das Kennwort des Administrators für den Zugriff auf die Appliance ein.

Schritt 6.Wenn Sie eingeloggt sind, klicken Sie auf eine der Protokolldateien, um sie in Ihrem Browser anzuzeigen oder auf einer Festplatte zu speichern.

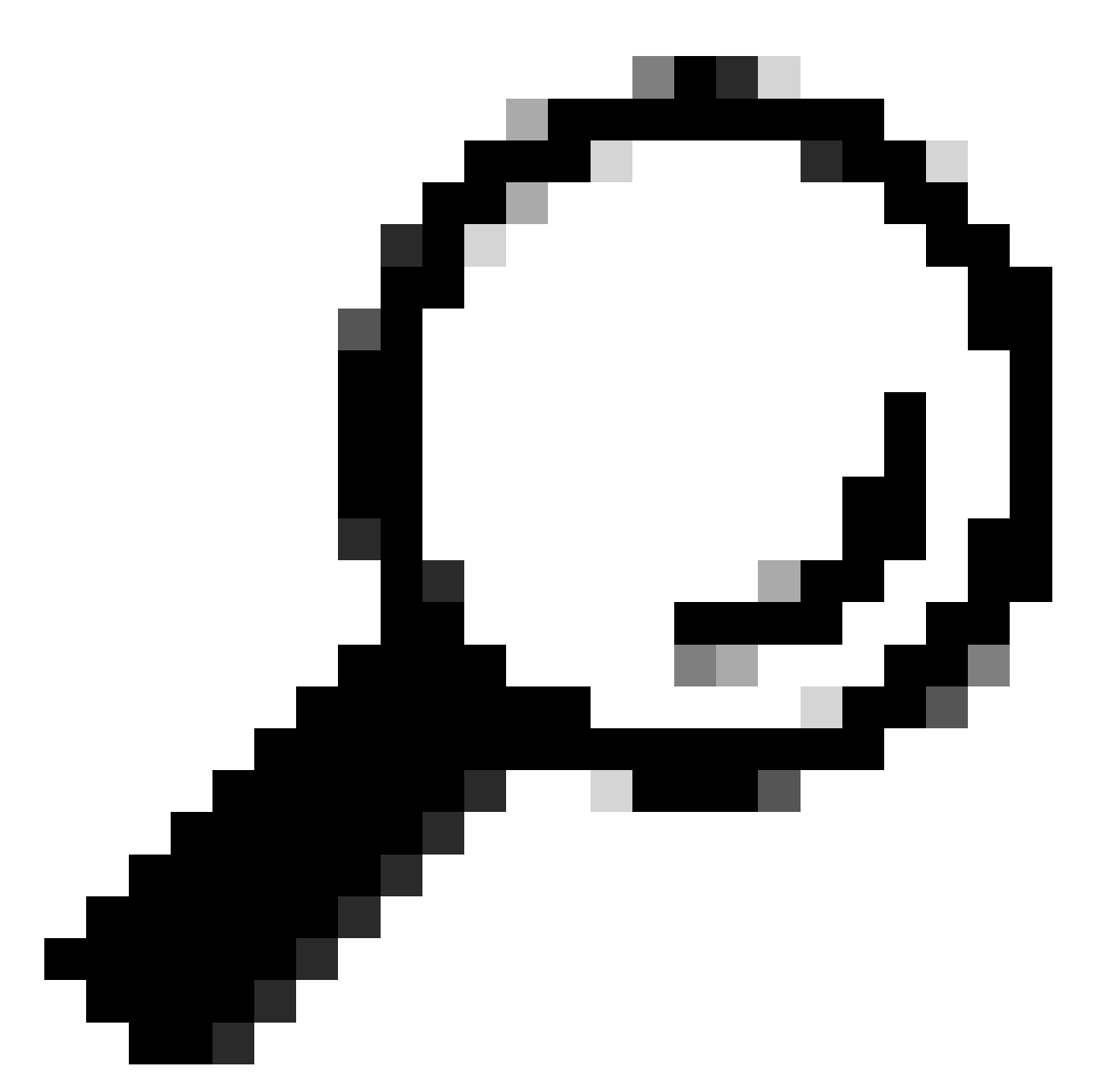

Tipp: Aktualisieren Sie den Browser, um aktualisierte Ergebnisse zu erhalten.

| Cisco Se<br>s100v   | ecure Web Appliand               | ce                             |                  | s        | ecure Web Appliance is getting                                       | a new look. Try it ! |       |
|---------------------|----------------------------------|--------------------------------|------------------|----------|----------------------------------------------------------------------|----------------------|-------|
| Reporting           | Web Security Manager             | Security Services              | Network          | l        | System Administration                                                |                      |       |
| Log Subscri         | ptions                           | 3                              |                  |          | Alerts<br>Log Subscriptions<br>Return Addresses<br>SSL Configuration | -2                   |       |
| Add Log Subscript   | tion                             |                                |                  |          | Users                                                                |                      |       |
| Log Name            | Type                             | .og Files                      |                  | R¢<br>In | System Time                                                          | eanonymization       | Delet |
| accesslogs          | Access Logs f                    | tp://wsa145.calo.amojarra/acc  | esslogs          | N        | Time Zone<br>Time Settings                                           | Deanonymization      | Û     |
| amp_logs            | Secure Endpoint<br>Engine Logs   | tp://wsa145.calo.amojarra/amı  | o_logs           | N        | Configuration                                                        |                      | Ŵ     |
| archiveinspect_logs | s ArchiveInspect Logs f          | tp://wsa145.calo.amojarra/arch | niveinspect_logs | N        | Configuration Summary                                                |                      | 盲     |
| audit_logs          | Audit Logs f                     | tp://wsa145.calo.amojarra/aud  | it_logs          | N        | Configuration File                                                   |                      | Û     |
| authlogs            | Authentication<br>Framework Logs | tp://wsa145.calo.amojarra/aut  | hlogs            | Ne       | Feature Key Settings<br>Feature Keys                                 |                      | Î     |
| avc_logs            | AVC Engine Logs                  | tp://wsa145.calo.amojarra/avc  | logs             | N        | Smart Software Licensing                                             |                      | Ê     |
| bbbbbb              | Access Logs                      | Syslog Push - Host 10.48.48.19 | 4                | N        | Upgrade and Updates                                                  | Deanonymization      | Û     |
| bypasslogs          | Proxy Bypass Logs f              | tp://wsa145.calo.amojarra/byp  | asslogs          | N        | Upgrade and Update Settings                                          |                      | Û     |
| cccccc              | Access Logs S                    | Syslog Push - Host 1.2.3.4     |                  | N        | System Upgrade                                                       | Deanonymization      | Û     |
| cli_logs            | CLI Audit Logs f                 | tp://wsa145.calo.amojarra/cli_ | logs             | N        | System Setup                                                         |                      | Û     |
| confindefrand lons  | Configuration Logs f             | tn://wsa145 calo amoiarra/con  | findefrand lons  | N        | System Setup Wizard                                                  |                      | -     |

Bild - Protokolldateien herunterladen

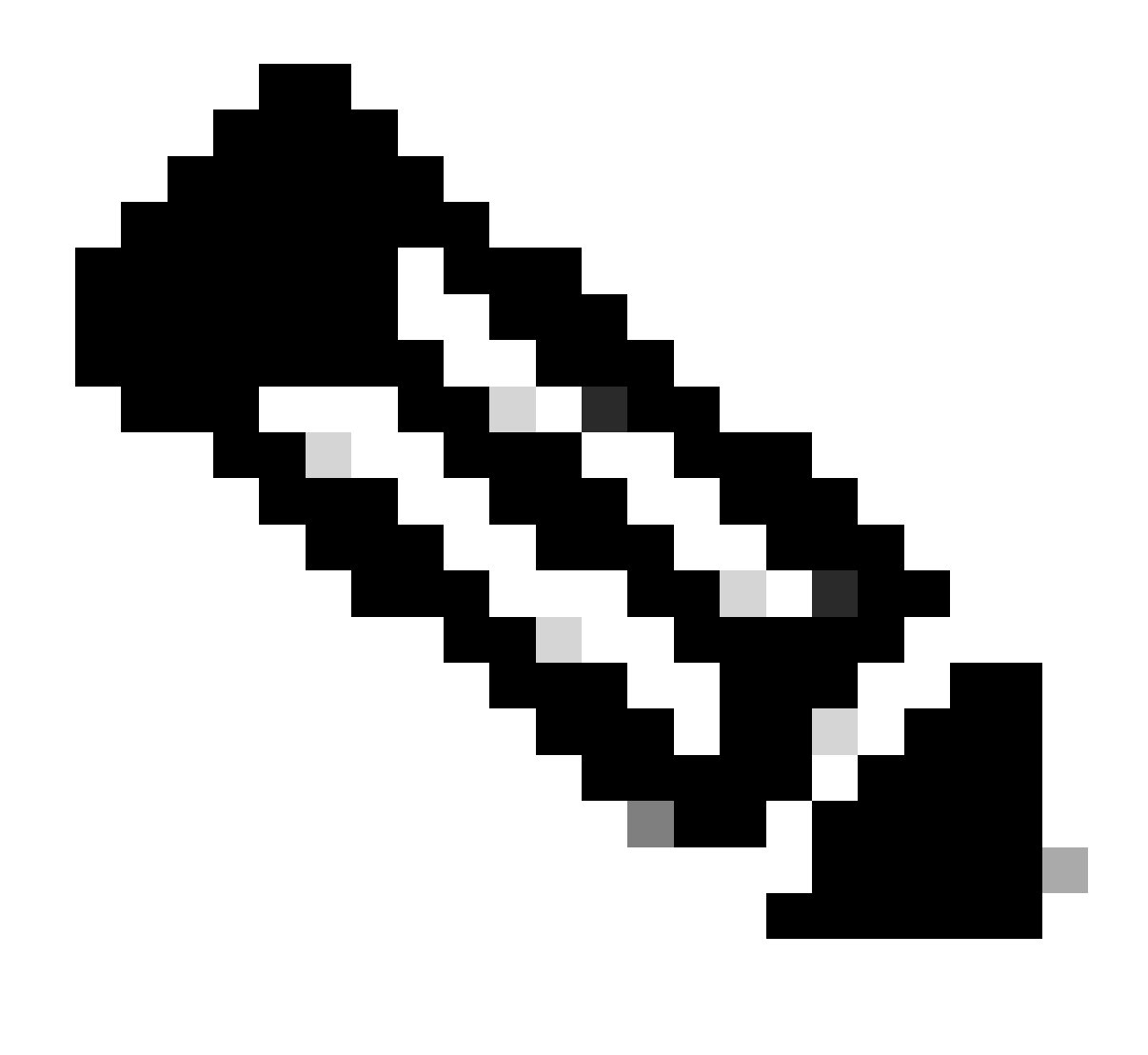

Hinweis: Wenn ein Protokoll-Abonnement komprimiert wurde, können Sie es herunterladen, dekomprimieren und dann öffnen.

#### Protokolle über CLI anzeigen

Sie können die Protokolle über die CLI anzeigen. In diesem Fall können Sie auf Live-Protokolle zugreifen oder nach einem Schlüsselwort in den Protokollen filtern.

Schritt 1: Mit CLI verbinden

Schritt 2: Geben Sie grep ein, und drücken Sie die Eingabetaste.

Schritt 3: Geben Sie die Nummer des Protokolls ein, das Sie anzeigen möchten

Schritt 4. (Optional) Sie können die Ausgabe filtern, indem Sie einen regulären Ausdruck oder ein Wort definieren, oder drücken Sie die Eingabetaste

Schritt 5. Wenn Sie die Suche nach dem in Schritt 4 eingegebenen Schlüsselwort benötigen, um

die Groß-/Kleinschreibung nicht zu berücksichtigen, drücken Sie die Eingabetaste in "Soll diese Suche die Groß-/Kleinschreibung nicht berücksichtigen? [Y]>" drücken Sie andernfalls "N" und betätigen Sie die Eingabetaste.

Schritt 6: Wenn Sie Ihr Stichwort von der Suche ausnehmen möchten, geben Sie "Y" in "Möchten Sie nach nicht übereinstimmenden Zeilen suchen? [N]>" drücken Sie die Eingabetaste.

Schritt 7. Wenn Sie Live-Protokolle anzeigen möchten, geben Sie "Y" in "Do you want to tail the logs? [N]>" drücken, andernfalls die Eingabetaste.

Schritt 8: Wenn Sie die Protokolle seitenweise anzeigen möchten, geben Sie "Y" in "Möchten Sie die Ausgabe paginieren? [N]>" drücken, andernfalls die Eingabetaste.

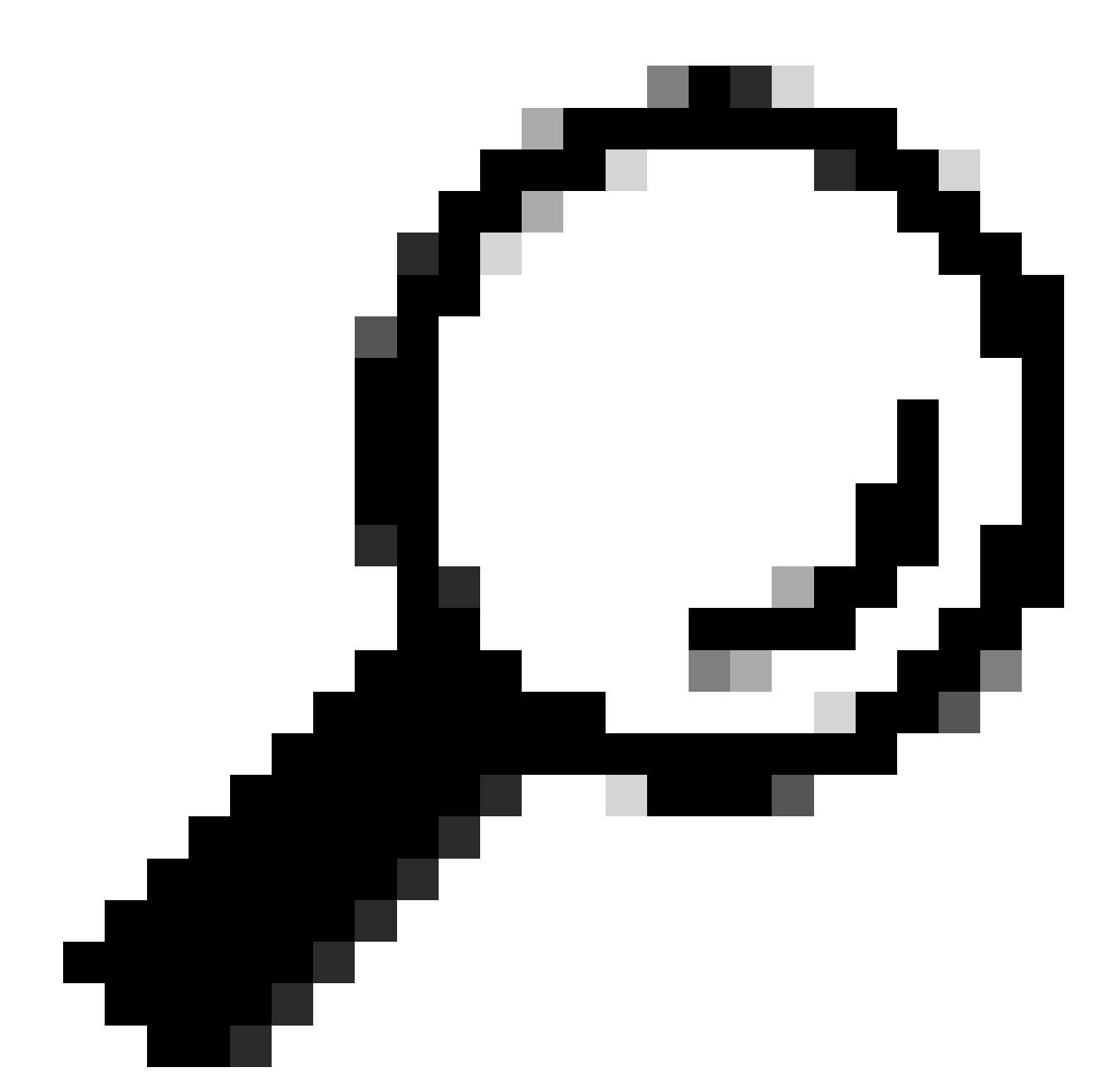

Tipp: Wenn Sie paginieren möchten, können Sie die Protokolle durch Drücken von "q" verlassen.

Hier ist ein Beispiel Ausgabe zeigt alle Zeilen, die "Warnung" in ihnen:

SWA\_CLI> grep

Currently configured logs: 1. "accesslogs" Type: "Access Logs" Retrieval: FTP Poll 2. "amp\_logs" Type: "Secure Endpoint Engine Logs" Retrieval: FTP Poll 3. "archiveinspect\_logs" Type: "ArchiveInspect Logs" Retrieval: FTP Poll 4. "audit\_logs" Type: "Audit Logs" Retrieval: FTP Poll 5. "authlogs" Type: "Authentication Framework Logs" Retrieval: FTP Poll 6. "avc\_logs" Type: "AVC Engine Logs" Retrieval: FTP Poll 7. "bypasslogs" Type: "Proxy Bypass Logs" Retrieval: FTP Poll 8. "cli\_logs" Type: "CLI Audit Logs" Retrieval: FTP Poll 45. "upgrade\_logs" Type: "Upgrade Logs" Retrieval: FTP Poll 46. "wbnp\_logs" Type: "WBNP Logs" Retrieval: FTP Poll 47. "webcat\_logs" Type: "Web Categorization Logs" Retrieval: FTP Poll 48. "webrootlogs" Type: "Webroot Logs" Retrieval: FTP Poll 49. "webtapd\_logs" Type: "Webtapd Logs" Retrieval: FTP Poll 50. "welcomeack\_logs" Type: "Welcome Page Acknowledgement Logs" Retrieval: FTP Poll Enter the number of the log you wish to grep. []> 40 Enter the regular expression to grep. []> Warning Do you want this search to be case insensitive? [Y]> Do you want to search for non-matching lines? [N]> Do you want to tail the logs? [N]> Do you want to paginate the output? [N]>

#### FTP auf sicherer Webappliance aktivieren

Standardmäßig ist FTP auf dem SWA nicht aktiviert. So aktivieren Sie FTP:

- Schritt 1: Bei GUI anmelden
- Schritt 2: Navigieren zum Netzwerk
- Schritt 3: Schnittstellen auswählen
- Schritt 4: Klicken Sie auf Einstellungen bearbeiten.

| Reporting      | Web Security Manager        | Secu             | rity Services    | Network Sys                                                                                         | stem Administrati | on                   |   |
|----------------|-----------------------------|------------------|------------------|----------------------------------------------------------------------------------------------------|-------------------|----------------------|---|
| terfaces       |                             |                  | Ī                | Interfaces<br>Transparent Redirection<br>Routes<br>DNS                                              |                   |                      |   |
| terfaces       |                             |                  |                  | High Availability                                                                                   |                   |                      |   |
|                | Interfaces:                 | Ethernet<br>Port |                  | Internal SMTP Relay                                                                                 |                   | Hostname             |   |
|                |                             | M1               | IPv4: 10.48.48   | External DLP Servers                                                                                |                   | wsa145.calo.amojarra |   |
| Separate Routi | ng for Management Services: | No separat       | e routing (M1 pc | Web Traffic Tap                                                                                     | ement)            |                      |   |
| App            | liance Management Services: | FTP on por       | t 21, SSH on por | Certificate Management                                                                              |                   |                      |   |
|                | L4 Traffic Monitor Wiring:  | Duplex TA        | P: T1 (In/Out)   | Cloud Services Settings                                                                             |                   |                      |   |
|                |                             |                  |                  | Identification Services<br>Authentication<br>Identity Provider for SaaS<br>Identity Services Engine |                   | Edit Settings        | 6 |

Image: Aktivieren Sie FTP auf SWA

Schritt 5: Aktivieren Sie das Kontrollkästchen für FTP.

Schritt 6: Geben Sie die TCP-Portnummer für FTP an (Standard-FTP-Port ist 21).

Schritt 7. Änderungen übermitteln und bestätigen

#### **Edit Interfaces**

| Interfaces                                |                                         |                                                                                                    |          |
|-------------------------------------------|-----------------------------------------|----------------------------------------------------------------------------------------------------|----------|
| Interfaces:                               | Ethernet<br>Port                        | IP Address / Netmask Hostname                                                                                                    |          |
|                                           | M1                                      | IPv4: 10.48.48.184/24 (required) wsa145.calo.amojarra                                                                                                    |          |
|                                           |                                         | IPv4:                                                                                                    |          |
|                                           | P1                                      | IPv6:                                                                                                    |          |
|                                           | P2                                      | IPv4:                                                                                                    |          |
|                                           | Port M1 is<br>address an<br>services is | required to be configured as the interface for Management Services, and must have an IPA<br>d netmask specified. Other interfaces are optional unless separate routing for managemen<br>selected below, and may have an address and netmask specified for IPv4, IPv6, or both. | v4<br>nt |
| Separate Routing for Management Services: | Restrict<br>If this opticiation         | M1 port to appliance management services only<br>ion is selected, another port must be configured for Data, and separate routes must be<br>for Management and Data traffic. Confirm routing table entries using Network > Routes.                                              |          |
| Appliance Management Services:            | FTP                                     | 21                                                                                                    |          |
|                                           | SSH                                     | 22                                                                                                    |          |
|                                           | П нттр                                  | 8080                                                                                                    |          |
|                                           | HTTPS                                   | 8443                                                                                                    |          |
|                                           | Redirect                                | HTTP requests to HTTPS (HTTP and HTTPS Services will be turned on)                                                                                                    |          |
|                                           | Warning: F<br>connections               | Nease exercise care when disabling or changing these items, as this could disrupt active to this appliance when changes to these items are committed                                                                                                    |          |
| L4 Traffic Monitor Wiring:                | Duplex                                  | TAP: T1 (In/Out)                                                                                                    |          |
|                                           | ○ Simplex                               | TAP: T1 (In) and T2 (Out)                                                                                                    |          |
| Cancel                                    |                                         | Su                                                                                                    | ıbmit    |

Bild: Konfigurieren des FTP-Parameters in SWA

### Zugehörige Informationen

- Benutzerhandbuch für AsyncOS 15.0 für Cisco Secure Web Appliance LD (begrenzte Bereitstellung) Fehlerbehebung...
- Konfigurieren von SCP-Push-Protokollen in einer sicheren Web-Appliance mit Microsoft Server - Cisco

#### Informationen zu dieser Übersetzung

Cisco hat dieses Dokument maschinell übersetzen und von einem menschlichen Übersetzer editieren und korrigieren lassen, um unseren Benutzern auf der ganzen Welt Support-Inhalte in ihrer eigenen Sprache zu bieten. Bitte beachten Sie, dass selbst die beste maschinelle Übersetzung nicht so genau ist wie eine von einem professionellen Übersetzer angefertigte. Cisco Systems, Inc. übernimmt keine Haftung für die Richtigkeit dieser Übersetzungen und empfiehlt, immer das englische Originaldokument (siehe bereitgestellter Link) heranzuziehen.